# **Mimecast Outlook Client**

Mimecast is accessible on the ribbon within Outlook. Please click the Mimecast tab and then on Account Settings.

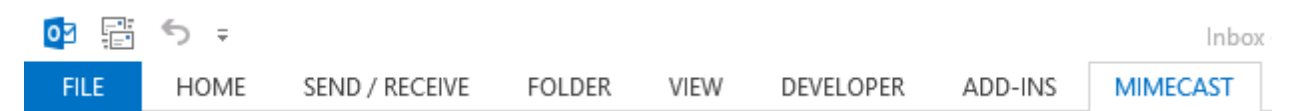

A menu will appear where will need to select **"Fix"** for **Domain Authentication and Cloud Authentication.** Please type your **Fenway Password** 

| Mimecast for Outlook         |                                |                                                          |
|------------------------------|--------------------------------|----------------------------------------------------------|
| Settings $	imes$             | Authentication Settings        |                                                          |
| Jarrod Slavinskas            |                                |                                                          |
| တ္တိ Authentication Settings | Cloud Authentication (Current) | Your administrator determines the authentication options |
| 📄 Send Feedback              | ✓ Active                       | available to you.                                        |
| (i) About Mimecast           |                                | Learn about authentication                               |
|                              | Domain Authentication          |                                                          |
|                              | ▲ Not Tried                    |                                                          |

Your username will appear as your **full email address** automatically. Enter your **Fenway password** and click "**Submit Password**":

| Mimecast for Outlook |                             |                              |                                                                                                   |
|----------------------|-----------------------------|------------------------------|---------------------------------------------------------------------------------------------------|
| Settings ×           | Authentication Settings > D | omain Authentication         |                                                                                                   |
| Jarrod Slavinskas    | Status                      | ∧ Not Tried                  | Domain Authentication                                                                             |
| <ul><li></li></ul>   | Email Address               | JSlavinskas@fenwayhealth.org | To update your credentials,<br>enter your current domain                                          |
| (i) About Mimecast   | Password                    |                              | Password and click the Submit<br>Password' button.                                                |
|                      |                             | Submit Password Cancel       | If you use 2-Step<br>Authentication, you'll also enter<br>a verification code when you<br>log in. |

Once that is completed you will have access to two new features within your Outlook Program. Both appear at the **top** of the Outlook program on the taskbar. One is on the **main Outlook screen**, the other is within a **new email message or reply**.

### Within a new message or reply:

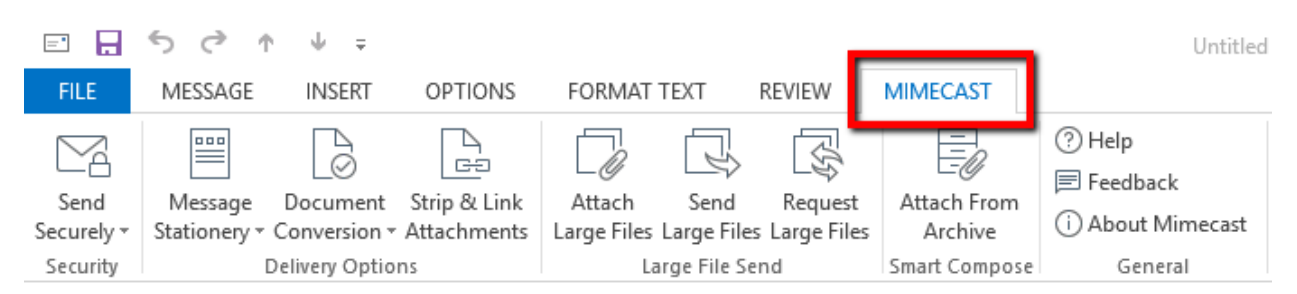

#### On the main screen:

| 03           | j ~ ∓                         |                                        |            |                                                             |                                                | _         |              | Inbox - JSlav                                                | inskas@fenwayhealth.org - Outlook |
|--------------|-------------------------------|----------------------------------------|------------|-------------------------------------------------------------|------------------------------------------------|-----------|--------------|--------------------------------------------------------------|-----------------------------------|
| FILE         | HOME                          | SEND / RECEIVE                         | FOLDER     | VIEW                                                        | ADD-INS                                        | М         | MECAST       |                                                              |                                   |
| New<br>Email | ල්<br>මුද බ ල<br>Search දි Sa | o Recent Searches -<br>aved Searches - | Rep<br>Spa | P <sub>☉</sub> Blo<br>P <sub>☉</sub> Ma<br>port<br>m + Ø On | ock Senders 🔹<br>maged Senders<br>Hold Message | ;<br>:5 * | [<br>Manager | 과 Send Large Files<br>댢 Request Large Files<br>급 Pause Queue | Account<br>Settings               |
| New          |                               | Archive                                |            | Email                                                       | l Gateway                                      |           |              | Large File Send                                              | General                           |

If you have a message open you can instantly add that sender or domain to your blocked list.

If you would like to add someone to your "safe list" use the Mimecast button on the main screen within outlook, and select "Managed Senders"

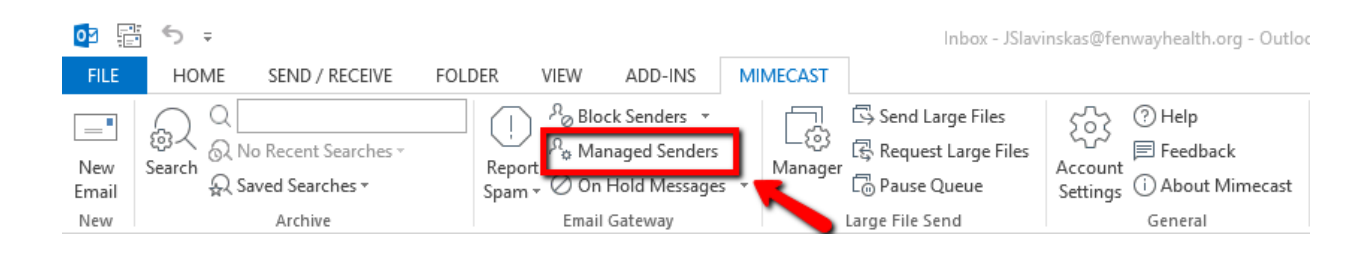

A personal list will then appear for your blocked and permitted senders. Click "Add Blocked" in order to get to the page where you can enter in address to block.

| Mimecast for Outlook                                          |                                                                                  | ? _           | $\Box$ $\times$ |
|---------------------------------------------------------------|----------------------------------------------------------------------------------|---------------|-----------------|
| mimecast <sup>.</sup>                                         | 🗘 Managed Senders > Blocked                                                      | [             | Compose         |
| Jarrod Slavinskas >                                           | Filter by blocked sender     V         All                                       | $\rightarrow$ | + Add Blocked   |
| 🔊 Smart Tags                                                  | <ol> <li>Messages are blocked from these email addresses and domains.</li> </ol> |               |                 |
| 🕤 Searches 🗸 🗸                                                |                                                                                  | Permit        | Remove          |
| 🖉 On Hold Messages 🗸 🗸                                        | A ella.morgan@itbuyersresourcepro.com                                            | Permit        | Remove          |
| Bounces and Rejectio v                                        | A marketing@swi.solarwinds.com                                                   | Permit        | Remove          |
| $\mathcal{S}_{\mathfrak{F}}$ Managed Senders $\land$          | A microsoftteam@ingrammicro.com                                                  | Permit        | Remove          |
| Blocked<br>Permitted<br>Auto Permitted<br>C Large File Send ~ |                                                                                  |               |                 |
| Add Blocked                                                   | ×                                                                                |               |                 |
| To block senders, enter ema<br>below. Separate multiple en    | l addresses and domain names<br>ries with a space.                               |               |                 |
| Email addresses or domain                                     | s Add                                                                            |               |                 |
| 1. Enter in add<br>block<br>2. Click                          | Block                                                                            |               |                 |
| $\rightarrow$                                                 | Block Cancel                                                                     |               |                 |

### **Mimecast Web Portal**

There is also a **web portal** you can log in to if you are off site, the website is: <u>https://login.mimecast.com/m/portal/login/#/login</u> and you use your email address and normal **Fenway domain password** to log in. Make sure "**Domain**" is selected:

r.

| 💩 Personal Portal            |   |  |  |  |
|------------------------------|---|--|--|--|
| Log In                       |   |  |  |  |
| jslavinskas@fenwayhealth.org |   |  |  |  |
| Domain                       | ۳ |  |  |  |
| •••••                        |   |  |  |  |
| Log In                       |   |  |  |  |

On the left hand side, you can use the **compose** button to send email. You can also view your **Personal on Hold, Bounced Messages** or **Rejected Messages.** In addition, you can manage senders such as block or permit addresses.

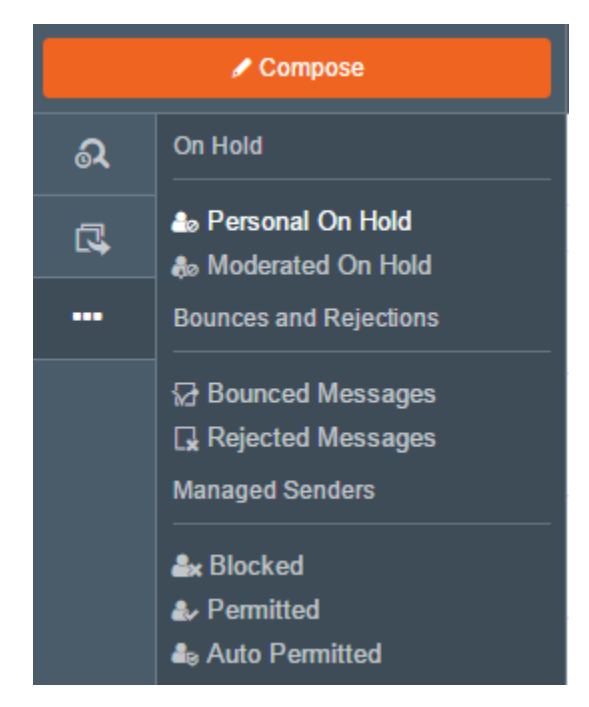

A selected tab underneath the **managed senders** section will show all addresses that are approved  $\bigotimes$  or blocked  $\bigotimes$ . You can click the **Add Permitted** or **Add Blocked** button in the **top right** to add senders to your safe senders or blocked list by email or domain:

| Add Permitted Senders and Domains                                                                                                    | ×               |
|----------------------------------------------------------------------------------------------------|-----------------|
| Permit email senders and domains by typing or pasting email addresses<br>domain names into the text box below. Separate multiple entries with a | s and<br>space. |
| Email Addresses or Domains                                                                                                    | Add             |
|                                                                                                    |                 |
|                                                                                                    |                 |
|                                                                                                    |                 |
| Permit                                                                                                    | Cancel          |

# Sending Encrypted Email

Fenway Health has a policy that prohibits any unencrypted electronic communication containing Sensitive Information. This includes Social Security Numbers and Credit Card information. In the instances that this information is required for work to proceed **the message must be encrypted**.

1. Type Fenway-Secure in the subject line

| =                  | <b>5</b> े              | ∱ Ψ ∓                    |                             |                       |                    |                          |                        | Untitled                                                                   |
|--------------------|-------------------------|--------------------------|-----------------------------|-----------------------|--------------------|--------------------------|------------------------|----------------------------------------------------------------------------|
| FILE               | MESSAGE                 | INSERT                   | OPTIONS                     | FORMAT                | TEXT               | REVIEW                   | MIMECAST               |                                                                            |
| Send<br>Securely + | Message<br>Stationery * | Document<br>Conversion * | Strip & Link<br>Attachments | Attach<br>Large Files | Send<br>Large File | Request<br>s Large Files | Attach From<br>Archive | <ul> <li>⑦ Help</li> <li>➡ Feedback</li> <li>(i) About Mimecast</li> </ul> |
| Security           |                         | Delivery Optio           | ns                          | La                    | arge File Se       | end                      | Smart Compose          | General                                                                    |
| ت=<br>Send         | To<br>Cc<br>Bcc         |                          |                             |                       |                    |                          |                        |                                                                            |
|                    | Subject                 | Fenway-Secur             | re title of email           |                       |                    |                          |                        |                                                                            |

Any unencrypted email containing sensitive information will be blocked by our spam filter and IT will be notified.